## Zabezpečte si svůj účet na FACEBOOKu Vyhledávání Vyhledávání Na horní liště si vyberte záložku účet a z nabídky vyberte Nastavení soukromí.

Nejprve si nastavíme **Sdílení na Facebooku**. V této části si můžete nastavit, kdo může vidět informace, které denně publikujete (Vaši zeď, fotky, videa), dále pak informace, které o sobě sdílíte, obsah toho, co o Vás sdílejí ostatní uživatelé (komentáře, apod.) nebo Vaše kontaktní informace. Můžete si zde vybrat z 5-ti možností. Čtyři jsou přednastavené od Facebooku, podle toho kdo může informace z Vašeho profilu vidět – "Všichni", "Přátelé přátel", "Přátelé" nebo "Doporučené". Poslední možností je "Vlastní nastavení", kde si můžete libovolně zvolit úroveň zabezpečení jednotlivých informací.

Poté co si vyberete jednu z možností v levém sloupci, kliknete na **Upravit nastavení** a pokud jste spokojeni, vyberete **Použít tato nastavení** 

| Vytvořte si vlast              | tní nastave                | ní soukromí                                      |              |                                |               |  |
|--------------------------------|----------------------------|--------------------------------------------------|--------------|--------------------------------|---------------|--|
| 🗊 Spojení na Faceb             | ooku                       |                                                  |              |                                |               |  |
| Nastavte si zakladni in        | formace, které buo         | lou moci vaši přátelé použít, aby vás mohli na l | Facebooku na | jít. Zobrazit nastavení        |               |  |
| Zde nastavte, kdo mů           | ooku<br>že zobrazit obsah, | který sdílite.                                   |              |                                |               |  |
| Všichni                        |                            |                                                  | Všichni      | Přátelé přátel Pouze přátelé   | Jiné          |  |
|                                |                            | Váš stav, fotky a příspěvky                      |              |                                |               |  |
| Pratelé pratel                 |                            | Životopisné údaje a oblíbené citáty              |              |                                |               |  |
| Pouze přátelé                  |                            | Rodina a vztahy                                  | •            |                                |               |  |
|                                |                            | Fotky a videa, na kterých jste<br>označení       | -            |                                |               |  |
| Doporučujeme                   |                            | Náboženské a politické názory                    | ٠            |                                |               |  |
| Vlastní nastav                 | ení 🛷                      | Datum narození                                   | ٠            |                                |               |  |
|                                |                            | Povolení okomentovat vaše příspěvky              | ٠            |                                |               |  |
|                                |                            | Místa, kde jsem označen [?]                      | •            |                                |               |  |
|                                |                            | Kontaktní údaje                                  |              |                                | •             |  |
|                                |                            |                                                  |              |                                |               |  |
|                                |                            | 🖋 Upravit nastavení                              |              | Použít tato                    | nastavení     |  |
| <sup>©</sup> ⊕ Anlikace a webo | vé stránky                 | Seznamy blokovaných                              |              | Nastavte si možnosti           | sdilení       |  |
| Upravte svá nastaven           | í pro použití aplikac      | í, her Upravte své seznamy blokovaný             | ch lidí a    | Získejte více informací o svén | n soukromí na |  |

Další záložkou je **Spojení na Facebooku**. Zde si můžete nastavit, kdo Vás může vyhledat, kdo Vám může poslat žádost o přátelství nebo zprávu, kdo může vidět Váš seznam přátel nebo kdo si může zobrazit informace o vašem vzdělání a zaměstnání nebo aktuální místo vašeho pobytu. Opět si můžete vybrat mezi možnostmi - "Všichni", "Přátelé přátel" nebo pouze "Přátelé".

| facebook | * • •                                                                                                    | Vyhledávání                           | ٩.                                                                                                    | Hlavní stránka | Profil  | Najít přátele | Účet 👻 |  |  |  |  |
|----------|----------------------------------------------------------------------------------------------------|---------------------------------------|----------------------------------------------------------------------------------------------------|----------------|---------|---------------|--------|--|--|--|--|
|          | Vytvořte                                                                                                    | si vlastní nas                        | stavení soukromí ⊦ Spojení na Facebooku                                                                                                    |                |         |               |        |  |  |  |  |
|          | ✓ Zpět na na                                                                                                    | astavení soukromí                     |                                                                                                    | Náhle          | orofilu |               |        |  |  |  |  |
|          | Vaše jméno, profilová fotka, pohlaví a sítě jsou dostupné všem (další informace). Doporučujeme také nastavit další základní<br>nastavení na možnost "Všichni", aby vás přátelé mohli snadno najít a spojit se s vámi. |                                       |                                                                                                    |                |         |               |        |  |  |  |  |
|          | 🔍 Kdo vás r<br>Facebool                                                                                                    | může na<br>ku vyhledat                | Díky tomu vás mohou přátelé a rodina vyhledat pomocí vyhledávání<br>na stránkách Facebook. Když zde nastavite jinou možnost než<br>Všichni, můžete ostatním znemožnit poslat vám žádosti o přátelství. | 🔒 Všichni 🔻    |         |               |        |  |  |  |  |
|          | より Kdo vám<br>žádost o                                                                                                    | může poslat<br>přátelství             | Díky tomu můžete dostávat žádosti o přátelství. Nastavte si zde<br>možnost Väichni, nebo se může stát, že přijdete o přiležitost navázat<br>kontakty s lidmi, které znáte.                             | 🔒 Všichni 🔻    |         |               |        |  |  |  |  |
|          | 💭 Kdo vám<br>zprávy                                                                                                    | může poslat                           | Diky tomu můžete lépe poznat osoby, které si chcete přidat mezi<br>přátele.                                                                                                    | Všichni 🔻      |         |               |        |  |  |  |  |
|          | 🎎 Kdo může<br>seznam p                                                                                                    | e zobrazit váš<br>přátel              | Díky tomu se můžete kontaktovat s lidmi na základě toho, co máte<br>společného. Váš seznam přátel je pro aplikace vždy přístupný. Vaše<br>přátelství mohou být rovněž zobrazena i na jiných místech.   | 🔒 Všichni 🔻    |         |               |        |  |  |  |  |
|          | Kdo může<br>o vašem<br>zaměstní                                                                                                    | e zobrazit údaje<br>vzdělání a<br>ání | Díky tomu můžete jednoduše kontaktovat své spolužáky a kolegy a<br>objevovat nové kariérní přiležitosti.                                                                                               | 🔒 Všichni 🔻    |         |               |        |  |  |  |  |
|          | 占 Kdo může<br>aktuální                                                                                                    | e zobrazit vaše<br>místo pobytu a     | Diky tomu se můžete kontaktovat se sousedy a přáteli z minulosti.<br>Poznámka: je možné jednotlivě nastavit možnosti sdilení vaší pozice                                                               | 🔒 Všichni 🔻    |         |               |        |  |  |  |  |

Další sekce je Seznam blokovaných, kde máte možnost:

- blokovat uživatele, který Vám už nebude moci posílat žádosti o přátelství ani Vás jinak kontaktovat
- blokovat pozvánky aplikací, které Vám někdo neustále posílá (od označeného uživatele Vám již nepřijde žádná pozvánka do aplikace)
- blokovat pozvánky na akce od určitého uživatele

| facebook | 🗴 🞵 🔇 Vyhledávání                             |                                                                                        | ٩                                       | Hlavní stránka         | Profil | Najít přátele | Účet 🔻 |  |
|----------|-----------------------------------------------|----------------------------------------------------------------------------------------|-----------------------------------------|------------------------|--------|---------------|--------|--|
|          | Vytvořte si vlastní nast                      | avení soukromí 🕨                                                                       | Seznamy blokovaných                     |                        |        |               |        |  |
|          | • Zpět na nastavení soukromí                  |                                                                                        |                                         |                        |        |               |        |  |
|          | Zablokovat uživatele                          | ni s vámi                                                                              |                                         |                        |        |               |        |  |
|          |                                               | Jméno:                                                                                 |                                         | Blokovat tohoto uživat | ele    |               |        |  |
|          |                                               | E-mail:                                                                                |                                         | Blokovat tohoto uživat | ele    |               |        |  |
|          | Do seznamu blokovaných jste nikoho nepřidali. |                                                                                        |                                         |                        |        |               |        |  |
|          | Zablokovat pozvánky<br>aplikací               | Po zablokování pozvánek ap<br>automaticky ignorovány. Ch<br>všechny pozvánky od tohoto | le                                      |                        |        |               |        |  |
|          |                                               | Blokovat pozvánky od Zadejte jméno přítele                                             |                                         |                        |        |               |        |  |
|          |                                               |                                                                                        | Nezablokovali jste žádné pozvánky.      |                        |        |               |        |  |
|          | Zablokovat pozvánky na<br>události            | Poté, co zablokujete pozván<br>ignorovány.                                             | aticky                                  |                        |        |               |        |  |
|          |                                               | Blokovat pozvánky od:                                                                  | Zadejte jméno přítele                   |                        |        |               |        |  |
|          |                                               |                                                                                        | Nezablokovali jste žádné pozvánky na ud | lálosti.               |        |               |        |  |

Poslední sekce je **Aplikace, hry a webové stránky**, kde si můžete upravovat nastavení informací, které se objeví ostatním uživatelům, kteří využívají stejnou aplikaci jako Vy.

| facebook | 🙏 💷 🔇 Vyhledávání                                                                                                   | ٩                                                                                                    | Hlavní stránka    | Profil | Najít přátele | Účet 🔻 |  |
|----------|----------------------------------------------------------------------------------------------------|----------------------------------------------------------------------------------------------------|-------------------|--------|---------------|--------|--|
|          | Vytvořte si vlastní nas                                                                                             | stavení soukromí » Aplikace, hry a webové str                                                                                                    | ránky             |        |               |        |  |
|          | <ul> <li>Zpět na nastavení soukromí</li> </ul>                                                                      |                                                                                                    |                   |        |               |        |  |
|          | Vaše jméno, profilová fotka, pohlaví<br>mají aplikace přístup k vašim seznamí<br>Pomocí těchto nastavení můžete změ | a sítě jsou na Facebooku dostupné všem (Důvody). Ve výchozím nastavení<br>Im přátel a dalším údajům, které nastavíte pro sdilení se všemi.<br>nit, jaké údaje sdílite, když používáte aplikace: |                   |        |               |        |  |
|          | Aplikace, které používáte                                                                                           | Celkový počet aplikací, her a webových stránek, které používáte:<br>16. Naposledy jste používali:                                                                                               | Upravit nastavení | ]      |               |        |  |
|          |                                                                                                    | <ul> <li>Ødebrat nežádoucí a obtěžující aplikace.</li> <li>Deaktivovat všechny aplikace platformy.</li> </ul>                                                                                   |                   |        |               |        |  |
|          | Údaje dostupné<br>prostřednictvím vašich<br>přátel                                                                  | Nastavte, které údaje jsou k dispozici aplikacím a webovým stránkám<br>poté, co je vaši přátelé použijí nebo navštíví.                                                                          | Upravit nastavení | ]      |               |        |  |
|          | Aktivita ve hrách a<br>aplikacích                                                                                   | Nastavte, kdo může zobrazit vaše nedávné aktivity ve hrách a<br>aplikacích.                                                                                                    | Pouze přátelé 🤜   | •      |               |        |  |
|          | Okamžité přizpůsobení                                                                                               | Ihned po načtení partnerské webové stránky uvidite údaje o svých<br>přátelích.                                                                                                    | Upravit nastavení |        |               |        |  |
|          | Veřejné vyhledávání                                                                                                 | Podívejte se na náhled vašeho profilu na Facebooku tak, jak jej uvidí<br>lidé, kteří vás vyhledávají prostřednictvím vyhledávače.                                                               | Upravit nastavení | ]      |               |        |  |

Zdroj: <u>www.facebook.com, www.kybersikana.eu</u> Další informace: <u>https://www.facebook.com/#!/privacy/explanation.php</u>